# Begin hier

## Belangrijke installatie-informatie

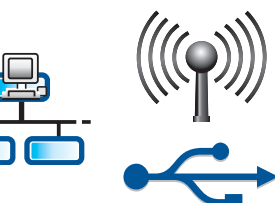

Gebruikers van een draadloos of bedraad netwerk: Volg de instructies in deze installatiehandleiding op als u met succes de HP All-in-One wilt toevoegen aan het netwerk.

Gebruikers van een USB-kabel: Sluit de USB-kabel pas aan in stap A2.

# 2

## Alle tape verwijderen en het scherm omhoog klappen

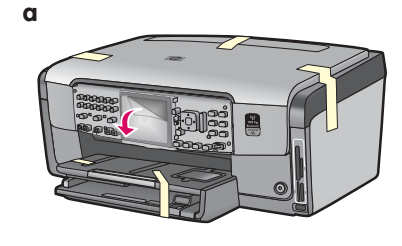

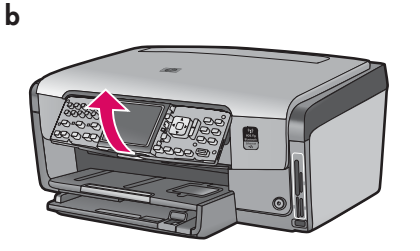

- **a** Verwijder alle tape van de voor-, achter- en zijkanten van het apparaat. Verwijder het beschermende folie van de kleurendisplay.
- **b** Til het bedieningspaneel op.

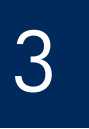

## Onderdelen controleren

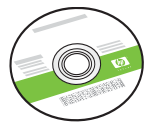

Windows CD

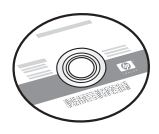

Mac CD

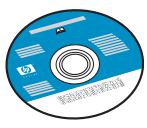

Documentatie-cd De inhoud van uw doos kan hiervan afwijken. Overige netwerkapparatuur wordt verderop in deze handleiding beschreven.

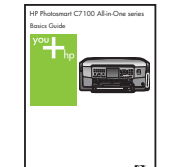

Basishandleiding

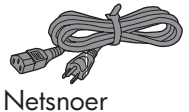

Telefoonsnoer

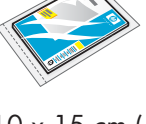

10 x 15 cm (4 x 6 inch) fotopapier

| ( | -       |                |
|---|---------|----------------|
|   |         | 9 <b>0</b> 122 |
|   |         |                |
|   | 0010100 |                |

Overlay voor het bedieningspaneel (kan reeds bevestigd zijn)

Printcartridge

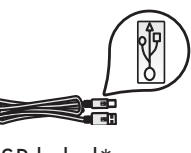

USB-kabel\*

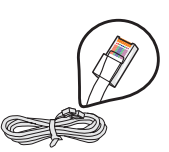

Ethernet-kabel\*

\*Moet mogelijk apart worden aangeschaft.

De inhoud van de doos kan afwijken.

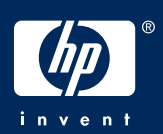

a

## Overlay op het bedieningspaneel bevestigen (indien nodig)

- Plaats de overlay van het bedieningspaneel over de knoppen op het apparaat.

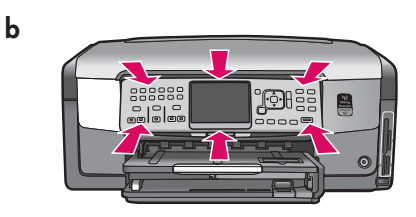

 b Druk alle randen van de overlay goed naar beneden tot de overlay op zijn plaats klikt. Controleer of alle knoppen door de gaten in de overlay uitsteken.

## 5

## Gewoon papier in de onderste lade plaatsen

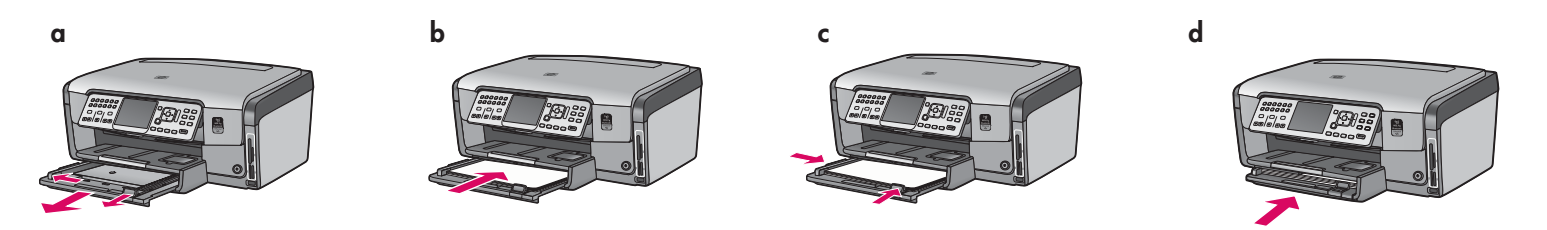

Plaats gewoon wit papier in de onderste papierlade. Voor het uitlijnen moet gewoon papier worden gebruikt.

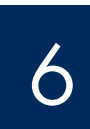

## Fotopapier plaatsen

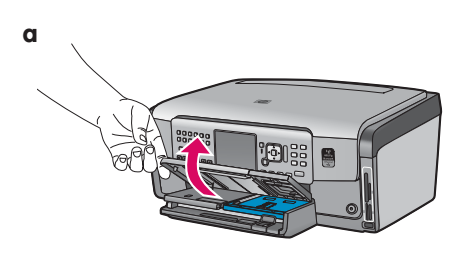

**a** Til de uitvoerlade omhoog.

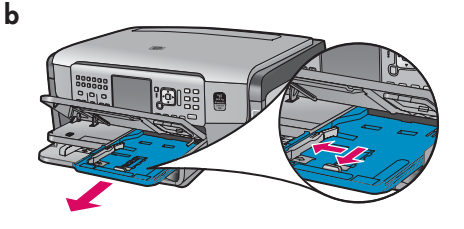

**b** Trek de fotolade uit het apparaat.

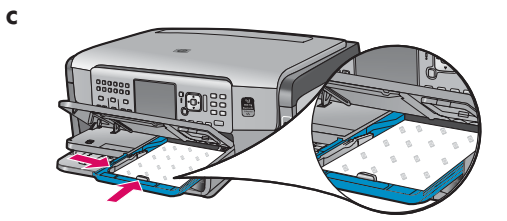

 Plaats het fotopapier van 10 x 15 cm (4 x 6 inch) uit het proefpakket met de glanzende zijde omlaag in de fotolade.

**Tip:** Als het papier tabs heeft, legt u de

rand met de tab naar voren

<u>-</u>Q.

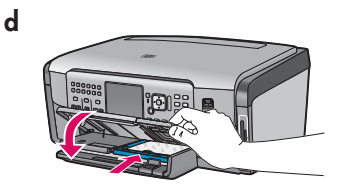

**d** Laat de uitvoerlade zakken en duw de fotolade naar binnen.

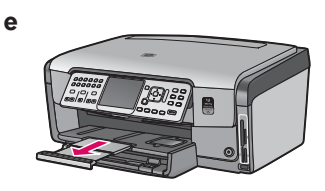

e Trek het verlengstuk van de papierlade naar buiten en til de papieropvangbak omhoog.

## Meegeleverd telefoonsnoer aansluiten

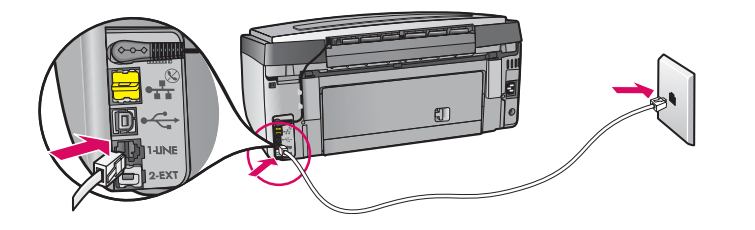

Steek het ene eind van het meegeleverde telefoonsnoer in de telefoonaansluiting met de aanduiding **1-LINE** en steek het andere eind in wandcontactdoos.

Raadpleeg de Basishandleiding als u uw eigen telefoonsnoer wilt gebruiken of als u hulp nodig hebt bij andere opties voor de installatie van de fax.

8

## Netsnoer aansluiten

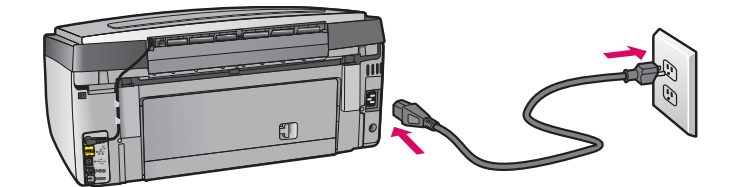

**Gebruikers van een USB-kabel:** Sluit de USB-kabel pas aan wanneer u verderop in deze handleiding wordt gevraagd om dat te doen.

## Op de aan/uit-knop drukken

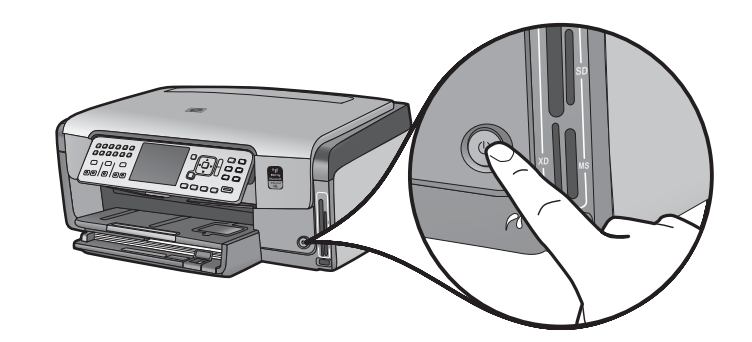

- **a** Als u op de **aan/uit-**knop hebt gedrukt, wacht u tot u wordt gevraagd om de taal in te stellen voordat u verdergaat.
- b U stelt als volgt de gewenste taal voor het scherm in: Ga met de pijltoetsen naar de gewenste taal, druk op OK en bevestig uw selectie. Selecteer met de pijltoetsen uw land/regio en druk op OK om uw keuze te bevestigen.

10

Toegangsklep openen

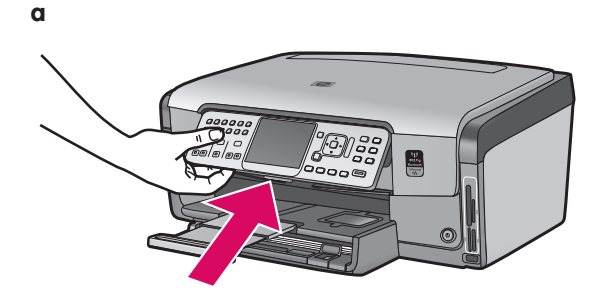

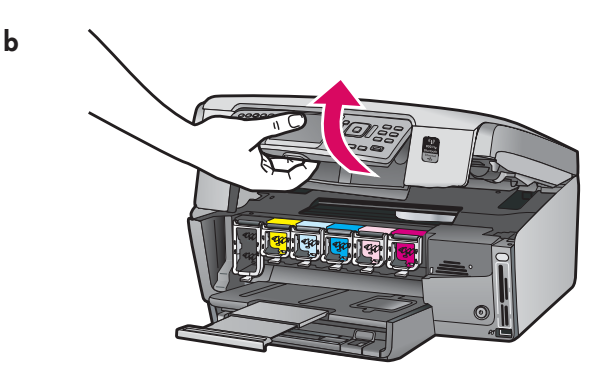

## Vergrendelingen in het apparaat omhoog klappen

b

a

b

С

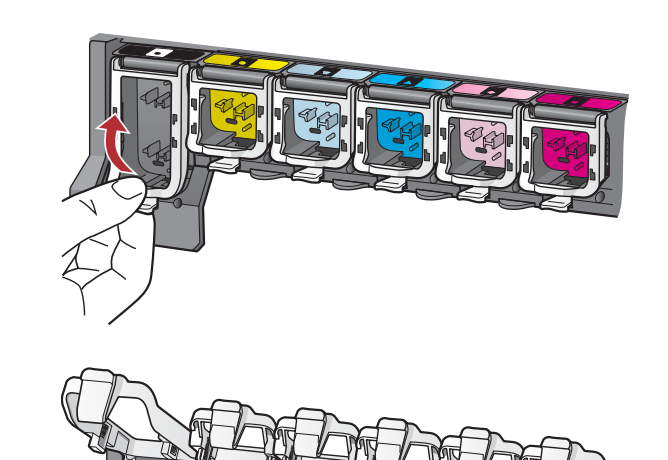

- **a** Knijp de onderkant van een vergrendeling samen om deze los te maken en klap de vergrendeling omhoog.
- **b** Klap alle zes vergrendelingen omhoog.

## De zes printcartridges plaatsen

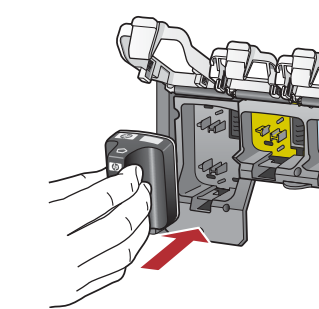

De kleur en het patroon op de printcartridge moeten overeenkomen met de kleur en het patroon op de wagen met cartridges.

- **a** Duw de printcartridge voor de zwarte inkt in de eerste sleuf vanaf links. Sluit de vergrendeling.
- **b** Herhaal dit voor de printcartridges voor de andere kleuren.
- c Controleer of elke vergrendeling goed vast zit.

**Opmerking:** Gebruik alleen de printcartridges die u bij de printer hebt gekregen. De inkt in deze cartridges is speciaal samengesteld om bij de eerste installatie te worden gemengd met de inkt in de printkopmodule.

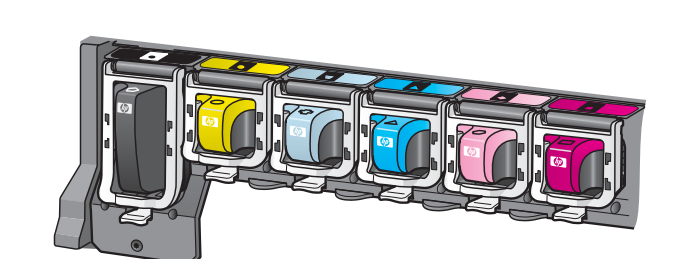

## Toegangsklep sluiten en aanwijzingen opvolgen

b, → b

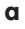

b

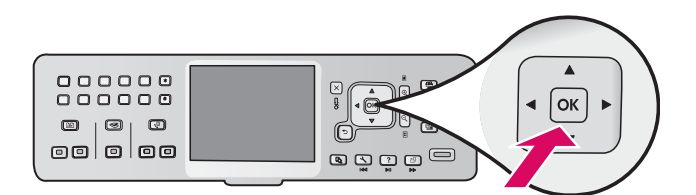

 a Nadat u de toegangsklep hebt gesloten, wordt u gevraagd om gewoon wit papier te plaatsen. Controleer of het papier is geplaatst en druk op OK om het proces te starten.
 De printcartridges worden door het apparaat geïnitialiseerd en de printer wordt uitgelijnd. Dit duurt ongeveer 5 minuten.

**VOORZICHTIG:** Gedurende deze tijd moet u de HP All-in-One niet loskoppelen of uitschakelen. Mogelijk maakt het apparaat geluid.

**b** Als de uitlijningspagina is afgedrukt, is de uitlijning voltooid. Controleer de status op de display en druk op **OK**. Gooi de uitlijnpagina weg of gebruik deze opnieuw.

## 14 HP All-in-One aansluiten

Ga naar de volgende pagina voor instructies voor de aansluiting van de HP All-in-One op uw computer of netwerk.

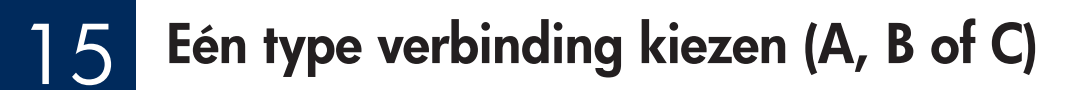

#### A: USB-verbinding - nog niet aansluiten

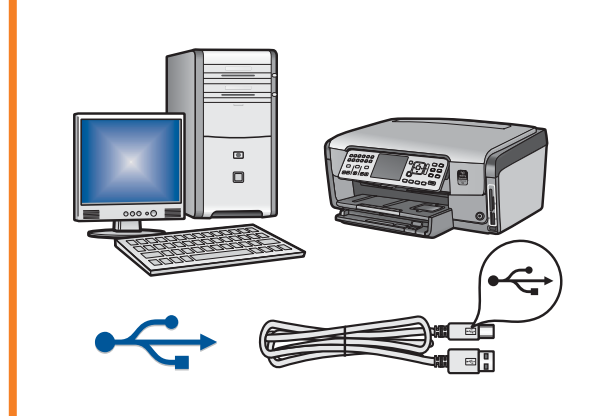

Gebruik dit type verbinding als u de HP All-in-One direct op een computer wilt aansluiten. **(Sluit de USB-kabel pas aan in stap A2.)** Benodigdheden: USB-kabel. **Instructies voor een USB-verbinding vindt u in deel A (pagina 7).** 

### B: (Bedraad) Ethernet-netwerk

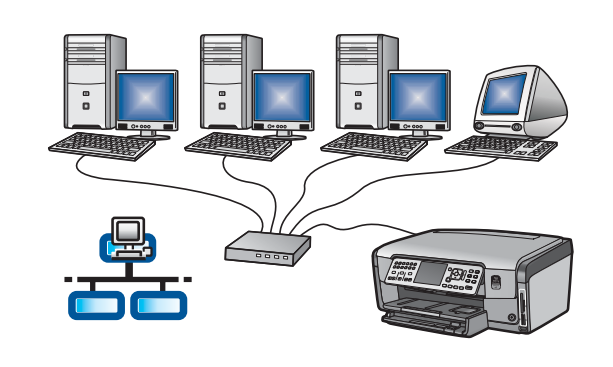

Gebruik dit type verbinding als u de HP All-in-One met een Ethernet-kabel op uw netwerk wilt aansluiten.

Benodigdheden: Router en Ethernet-kabel.

Instructies voor een Ethernet-kabel vindt u in deel B (pagina 9).

#### **C: Draadloos netwerk**

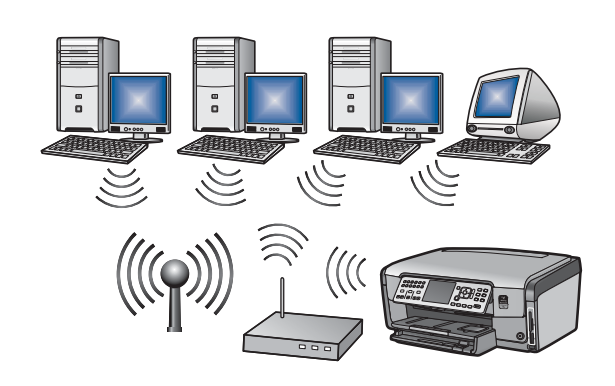

Gebruik dit type verbinding als u de HP All-in-One met een draadloze verbinding (802.11 b of g) op het netwerk wilt aansluiten. Benodigdheden: Draadloze router\*.

Instructies voor een draadloze verbinding vindt u in deel C1 (pagina 11).

\*Opmerking: Als u geen toegangspunt hebt, maar de computer toch draadloos op de HP All-in-One wilt aansluiten, raadpleegt u het hoofdstuk **Wireless Ad Hoc Network Setup** (Verbinding maken met een draadloos netwerk zonder toegangspunt) in de Basishandleiding.

### **Deel A: USB-verbinding**

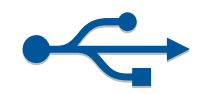

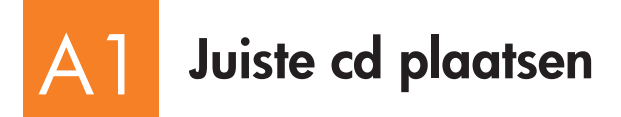

#### Windows-gebruikers:

- **a** Zet de computer aan, meld u zo nodig aan en wacht tot het bureaublad verschijnt.
- **b** Plaats de HP All-in-One **Windows**-cd.

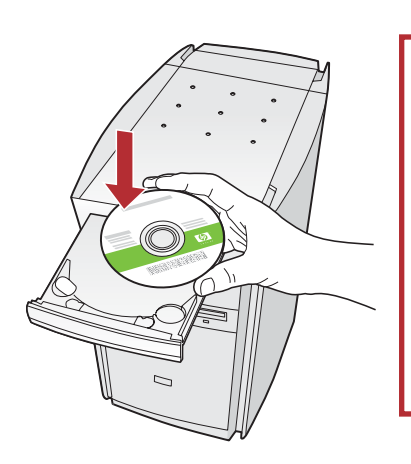

**Opmerking:** Als het opstartscherm niet verschijnt, dubbelklikt u achtereenvolgens op **Deze computer**, op het pictogram **cd-rom** met het HP logo en vervolgens op **setup.exe**.

#### Mac-gebruikers:

**a** Schakel de computer in, meld u indien nodig aan en wacht tot het bureaublad verschijnt.

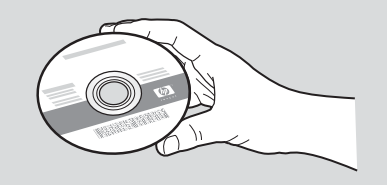

- **b** Pak de HP All-in-One **Mac**-cd.
- **c** Ga naar de volgende pagina.
- **c** Volg de aanwijzingen op het scherm op om de software te installeren.
- **d** Selecteer de optie **Direct naar deze computer** op het scherm **Type verbinding**.
- e Ga naar de volgende pagina.

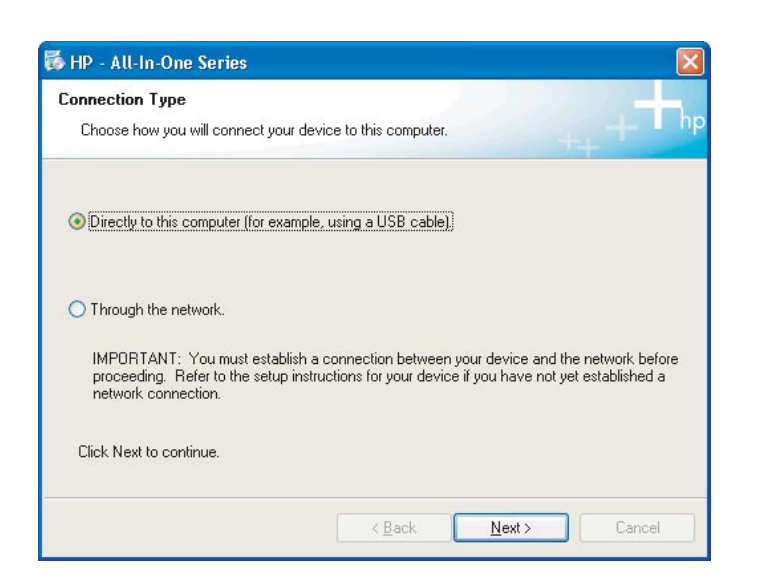

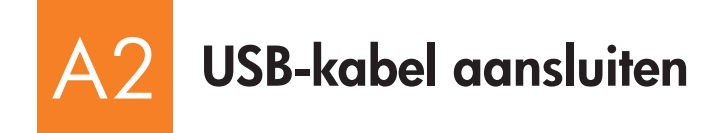

#### Windows-gebruikers:

**a** Volg de aanwijzingen op het scherm op tot u wordt gevraagd om de USB-kabel aan te sluiten (dit kan een paar minuten duren).

Zodra u daarom wordt gevraagd, sluit u de USBkabel aan op de poort aan de achterzijde van de HP All-in-One en op een **willekeurige USB-poort** op de computer.

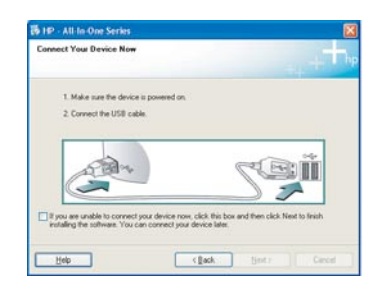

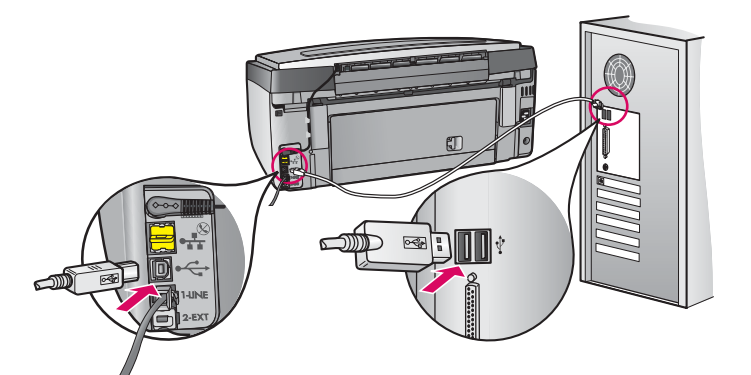

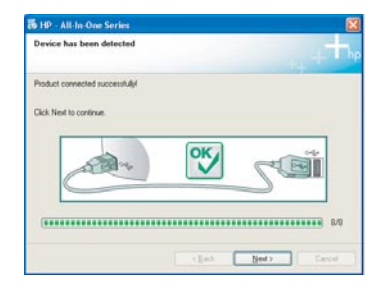

**b** Volg de aanwijzingen op het scherm op om de installatie van de software te voltooien.

# A Gefeliciteerd. Ga naar stap 18 van deze installatiehandleiding.

#### **Mac-gebruikers:**

**a** Sluit de USB-kabel aan op de computer en op de USBpoort aan de achterzijde van het apparaat.

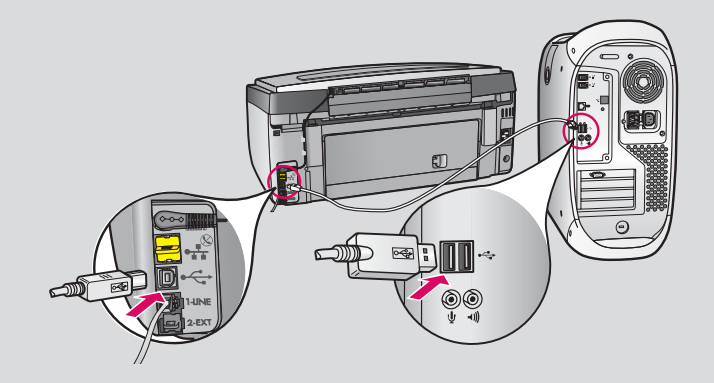

- **b** Dubbelklik op het pictogram **HP All-in-One Installer**.
- **c** Vul de gegevens in op alle schermen, inclusief de Configuratie-assistent.

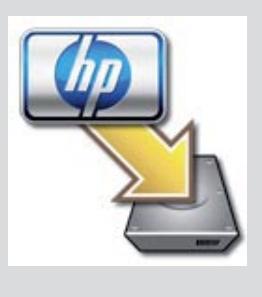

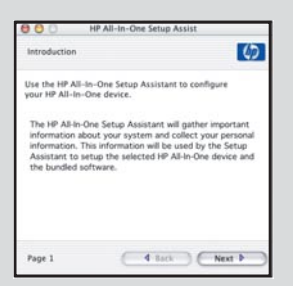

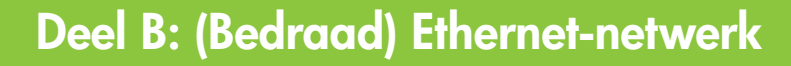

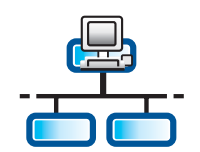

B

С

## Ethernet-kabel aansluiten

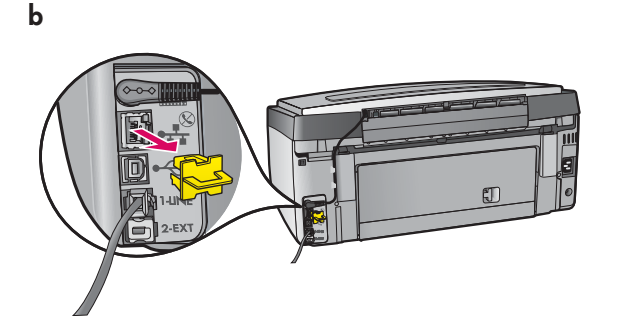

- a Pak de Ethernet-kabel die u eventueel apart hebt aangeschaft.
- **b** Verwijder de gele stekker uit de achterzijde van het apparaat.
- **c** Sluit het ene eind van de Ethernet-kabel aan op de Ethernet-poort in de achterzijde van het apparaat.
- d Sluit het andere eind van de Ethernet-kabel aan op de router.

**BELANGRIJK:** De computer en de HP All-in-One moeten zich in hetzelfde actieve, werkende netwerk bevinden.

Als u een ADSL- of kabelmodem gebruikt, moet u erop letten dat u de Ethernet-kabel van de HP All-in-One niet aansluit op het kabelmodem. Sluit de kabel alleen aan op de router.

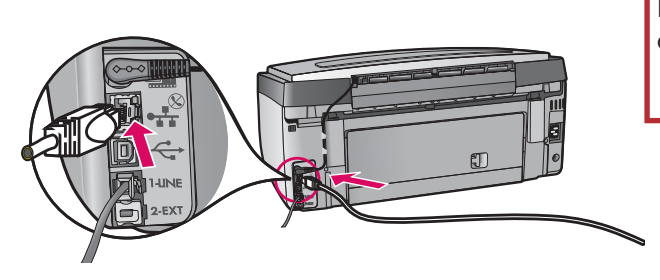

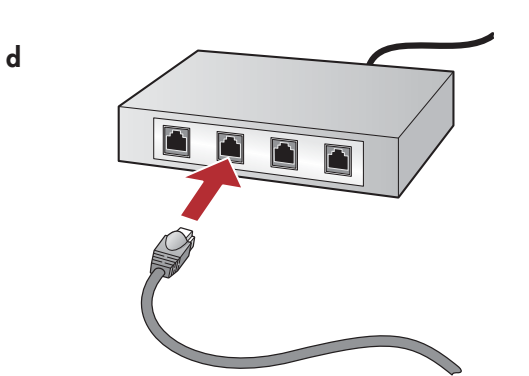

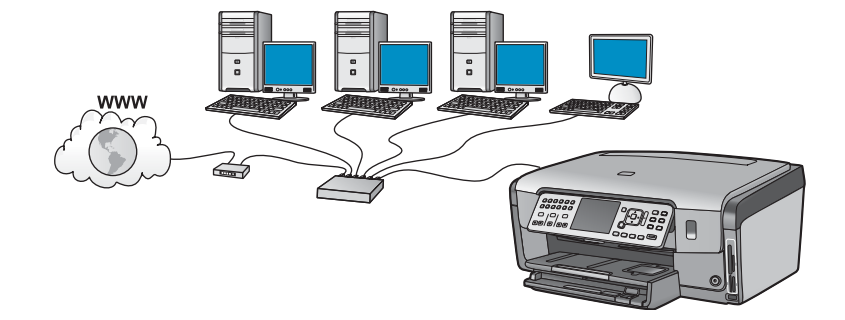

## B2 Juiste cd plaatsen

#### Windows-gebruikers:

- **a** Zet de computer aan, meld u zo nodig aan en wacht tot het bureaublad verschijnt
- **b** Plaats de HP All-in-One **Windows**-cd.

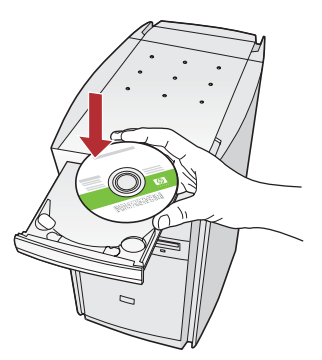

**Opmerking:** Als het opstartscherm niet verschijnt, dubbelklikt u achtereenvolgens op **Deze computer**, op het pictogram **cd-rom** met het HP logo en vervolgens op **setup.exe**.

- **c** Volg de aanwijzingen op het scherm op om de software te installeren.
- c Selecteer de optie **Via het netwerk** op het scherm **Type verbinding**. Volg de instructies op het scherm op.

| Ce | nnection Type                                                                                         |                                                                                                    |
|----|----------------------------------------------------------------------------------------------------|----------------------------------------------------------------------------------------------------|
|    | Droose how you will connect your device                                                               | to this computer.                                                                                        |
| 2  | Directly to this computer (for example, u                                                             | ing a USB cable)                                                                                         |
| 9  | Through the network                                                                                   |                                                                                                    |
|    | IMPORTANT. You must establish a co<br>proceeding. Roller to the setup instruct<br>retwork connection. | mection between your device and the network before one for your device if you have not yet established a |
| 53 | Click Next to continue.                                                                               |                                                                                                    |
|    |                                                                                                    | (path Bed) Crost                                                                                         |

- e De firewallsoftware kan op het computerscherm waarschuwingen weergeven dat HP software probeert toegang te krijgen tot het netwerk. Reageer op deze waarschuwingen door de optie voor 'altijd toegang toestaan' in te schakelen. Ga dan verder met de installatie van de HP software.
- f Ga naar de volgende pagina.

**Vragen:** Antivirus- en antispywaretoepassingen kunnen de installatie van software blokkeren en moeten worden uitgeschakeld. Vergeet niet deze toepassingen na installatie weer in te schakelen.

#### Mac-gebruikers:

**a** Schakel de computer in, meld u indien nodig aan en wacht tot het bureaublad verschijnt.

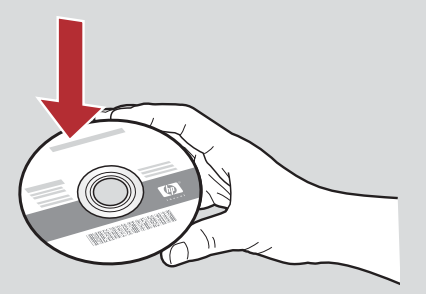

- **b** Plaats de HP All-in-One **Mac**-cd.
- c Dubbelklik op het pictogram HP All-in-One Installer.

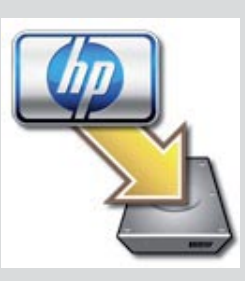

**d** Vul de gegevens in op alle schermen, inclusief de Configuratie-assistent. Ga naar stap 14 als u de software ook op andere computers wilt installeren.

| Introduction      | 6                                         |
|-------------------|-------------------------------------------|
| Use the HP All-Ir | n-One Setup Assistant to configure        |
| your HP All-In-C  | One device.                               |
| The HP All-In-O   | ne Setup Assistant will gather important  |
| information abo   | out your system and collect your persona  |
| intermation. Th   | is information will be used by the Setup  |
| Assistant to se   | tup the selected HP All-In-One device and |
| the bundled so    | ftware.                                   |

## 33 Gefeliciteerd. Ga naar stap 16 van deze installatiehandleiding.

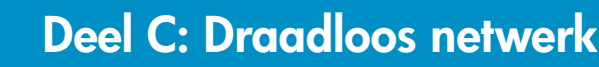

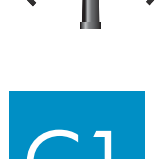

## Eén optie voor draadloos netwerk kiezen (A of B)

U kunt de HP All-in-One op twee verschillende manieren aansluiten op het draadloze netwerk. U moet een van beide kiezen:

- Als u **zeker** weet dat het netwerk oorspronkelijk is ingesteld met SecureEasySetup, gaat u naar **Optie A: SecureEasySetup** in deel C2, verderop.
- Als u het niet zeker weet, gaat u naar **Optie B: Standaardinstallatie voor draadloos netwerk (aanbevolen)** in deel C2, op de volgende pagina.

**Tip:** Als u geen draadloze netwerkverbinding tot stand kunt brengen met het HP apparaat, kunt u het apparaat aansluiten op het netwerk met een Ethernet-kabel of kunt u het apparaat rechtstreeks op de computer aansluiten met een USB-kabel.

## Draadloze verbinding tot stand brengen

### **Optie A: SecureEasySetup**

Benodigdheden: U moet een draadloze router hebben die SecureEasySetup ondersteunt.

**BELANGRIJK:** Gebruik deze methode alleen als u het netwerk eerder hebt ingesteld met SecureEasySetup. Anders worden de netwerkinstellingen mogelijk opnieuw ingesteld.

**a** Zet de draadloze router in de modus SecureEasySetup. Daarvoor zult u meestal ook op een knop op de draadloze router moeten drukken.

**BELANGRIJK:** Mogelijk hebt u maar een beperkte tijd nadat u de draadloze router in de SecureEasySetup modus hebt gezet om de volgende stap uit te voeren. Raadpleeg de documentatie bij de draadloze router voor informatie over SecureEasySetup.

- **b** Druk op de knop **Instellingen** op de HP All-in-One.
- c Druk een aantal maal op ▼ totdat Netwerk is gemarkeerd en druk op OK. Het menu Netwerk verschijnt.
- d Druk op ▼ om wizard Draadloos instellen te markeren en druk vervolgens op OK.

Het netwerk wordt in principe automatisch gedetecteerd en de draadloze netwerkverbinding wordt tot stand gebracht.

Als de draadloze verbinding niet tot stand wordt gebracht of wanneer u het scherm Netwerknaam selecteren ziet, is waarschijnlijk de beschikbare tijd nadat u de draadloze router in de SecureEasySetup modus hebt gezet verstreken. Zet de draadloze router weer in de SecureEasySetup modus en voer de wizard Draadloos instellen opnieuw uit.

e Volg de aanwijzingen op het scherm op om de netwerkinstallatie te voltooien. Als de verbinding tot stand is gebracht, gaat u naar stap C3.

Raadpleeg de Basishandleiding voor meer informatie als u problemen ondervindt bij het maken van een verbinding met het netwerk.

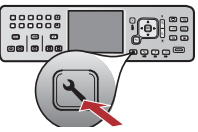

### Optie B: Standaardinstallatie voor draadloos netwerk (aanbevolen)

Zoek de instellingen van de draadloze router op en schrijf die op.
 Netwerknaam (ofwel SSID)
 WEP-code/WPA-wachtwoord (indien nodig):

**BELANGRIJK:** Als u deze gegevens niet hebt, kunt u niet verdergaan met de draadloze installatie. Voor deze noodzakelijke informatie raadpleegt u de documentatie bij de draadloze router, de producent van de router of de persoon die het draadloze netwerk heeft geïnstalleerd. Hoewel HP u graag zou helpen, kan HP geen vragen over uw draadloze router of uw netwerk beantwoorden, zoals wat de netwerknaam, de WEP-code of het WPA-wachtwoord is.

- **b** Druk op de knop **Instellingen** op de HP All-in-One.
- c Druk een aantal maal op▼ tot **Netwerk** is gemarkeerd en druk op **OK**. Het menu Netwerk verschijnt op het scherm.
- d Druk op ▼ om wizard Draadloos instellen te markeren en druk vervolgens op OK.
  Binnen enkele tellen verschijnt op het scherm een lijst met gevonden netwerken. Het netwerk met het sterkste signaal verschijnt het eerst.
- e Verricht een van de volgende handelingen:
  - Druk op ▼ om de naam van het netwerk die u eerder hebt genoteerd te markeren en druk op **OK**.
  - Als de netwerknaam die u hebt genoteerd niet in de lijst verschijnt, kunt u de naam handmatig invoeren. Druk op ▼ om Een nieuwe netwerknaam (SSID) invoeren te markeren en druk vervolgens op OK. Zie de Tips voor het gebruik van de toetsen op de display als u tekst wilt invoeren.
- f Als het netwerk beveiligd is, verschijnt er een aanwijzing dat u de WEP-code of het WPA-wachtwoord moet invoeren. Beide zijn hoofdlettergevoelig. Typ de WEP-code of het WPA-wachtwoord wanneer hierom wordt gevraagd. Zie de Tips voor het gebruik van de toetsen op het scherm als u tekst wilt invoeren.

Als de WEP-code of het WPA-wachtwoord niet wordt geaccepteerd, raadpleegt u **Problemen met het netwerk oplossen** op pagina 15.

**Opmerking:** Als de router vier WEP-codes biedt, moet u de eerste code gebruiken.

g Volg de aanwijzingen op het scherm op om de netwerkinstallatie te voltooien. Als de verbinding tot stand is gebracht, gaat u naar stap C3.

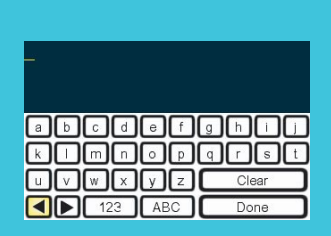

Tips voor het gebruik van de toetsen op de display:

Selecteren: Gebruik de pijltoetsen om gegevens of waarden te selecteren en druk op **OK**.

Fouten herstellen: Selecteer **Wissen**.

Voor kleine letters: Selecteer **abc**.

Voor cijfers: Selecteer 123.

Als u klaar bent: Selecteer Gereed en druk op OK.

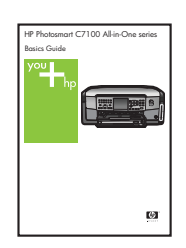

Raadpleeg de Basishandleiding voor meer informatie als u problemen ondervindt bij het maken van een verbinding met het netwerk.

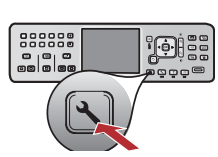

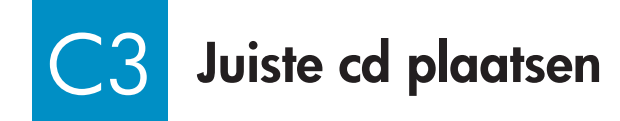

#### Windows-gebruikers:

- **a** Zet de computer aan, meld u zo nodig aan en wacht tot het bureaublad verschijnt.
- **b** Plaats de HP All-in-One **Windows**-cd.

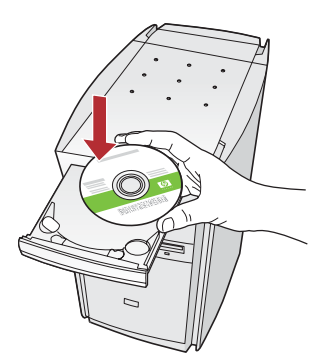

**Opmerking:** Als het opstartscherm niet verschijnt, dubbelklikt u achtereenvolgens op **Deze computer**, op het pictogram **cd-rom** met het HP logo en vervolgens op **setup.exe**.

- **c** Volg de aanwijzingen op het scherm op om de software te installeren.
- c Selecteer de optie **Via het netwerk** op het scherm **Type verbinding**. Volg de instructies op het scherm op.

| Connection Type                                                                                                  |                                                                                                    |    |
|----------------------------------------------------------------------------------------------------|----------------------------------------------------------------------------------------------------|----|
| Droose how you will connect your device to th                                                                    | ie computer.                                                                                       | hg |
| O Dentify to this computer (for example, using a                                                                 | u USB cable)                                                                                       |    |
| @Through the network.                                                                                            |                                                                                                    |    |
| BHPORTANT. You must establish a connect<br>proceeding. Refer to the setup instructions to<br>retwork connection. | tion between your device and the national bell<br>to your device if you have not yet established a | 1  |
| Click Next to continue.                                                                                          |                                                                                                    |    |

e De firewallsoftware kan op het computerscherm waarschuwingen weergeven dat HP software probeert toegang te krijgen tot het netwerk. Reageer op deze waarschuwingen door de optie voor 'altijd toegang toestaan' in te schakelen. Ga vervolgens verder met de installatie van de HP software.

**Vragen:** Antivirus- en antispywaretoepassingen kunnen de installatie van software blokkeren en moeten worden uitgeschakeld. Vergeet niet deze toepassingen na installatie weer in te schakelen.

#### Mac-gebruikers:

**a** Schakel de computer in, meld u indien nodig aan en wacht tot het bureaublad verschijnt.

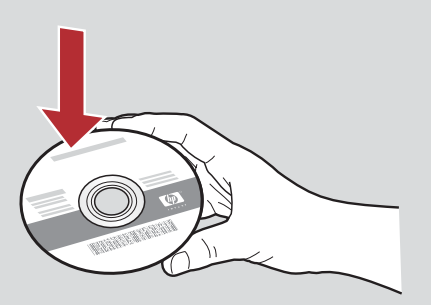

- **b** Plaats de HP All-in-One **Mac**-cd.
- c Dubbelklik op het pictogram HP All-in-One Installer.

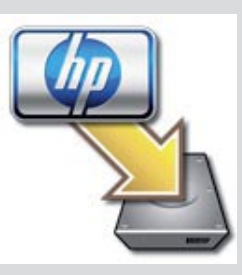

**d** Vul de gegevens in op alle schermen, inclusief de Configuratie-assistent. Ga naar stap 16 als u de software ook op andere computers wilt installeren.

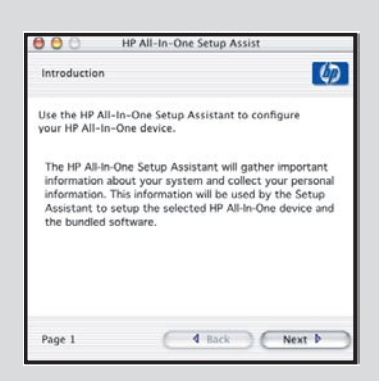

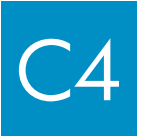

Gefeliciteerd. Ga naar stap 16 van deze installatiehandleiding.

## Software op andere computers installeren

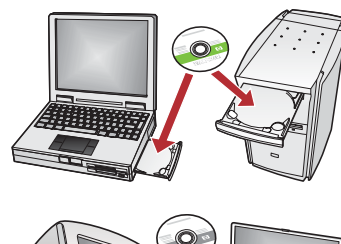

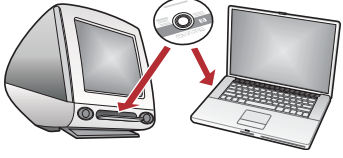

Als er meerdere computers op het netwerk zijn aangesloten, installeert u de HP All-in-One software op elke computer. Kies voor elke installatie de HP All-in-One cd voor het besturingssysteem van de computer waarop de installatie wordt uitgevoerd.

Volg de instructies op het scherm op. Zorg ervoor dat u de verbinding tussen het netwerk en de HP All-in-One kiest (niet de verbinding tussen de computer en het netwerk).

## 7 Gefeliciteerd. Ga naar stap 18 van deze installatiehandleiding.

#### Problemen oplossen

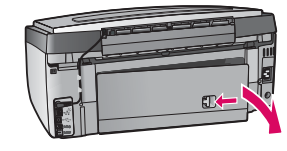

**Probleem:** Het bericht **Papierstoring** verschijnt op het scherm.

**Oplossing:** Verwijder de toegangsklep aan de achterzijde en trek het vastgelopen papier voorzichtig uit het apparaat. Schakel het apparaat uit en schakel het opnieuw in. Plaats het papier opnieuw.

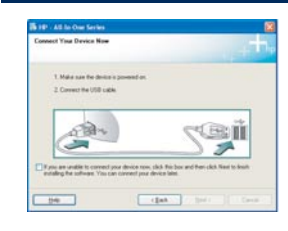

Probleem: U bent niet gevraagd om de USB-kabel aan te sluiten.Oplossing: Verwijder de HP All-in-One Windows-cd en plaats deze opnieuw. Zie deel A.

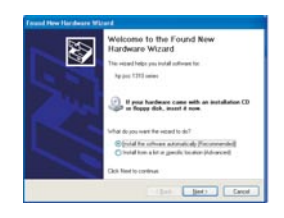

**Probleem:** Het Microsoft-scherm **Hardware toevoegen** wordt weergegeven. **Oplossing:** Klik op **Annuleren**. Verwijder de USB-kabel en plaats de HP All-in-One **Windows**-cd. Zie deel A.

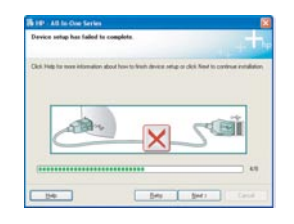

**Probleem:** Het scherm **Installatie van het apparaat kon niet worden voltooid** verschijnt op het scherm. **Oplossing:** Controleer of de overlay van het bedieningspaneel goed is bevestigd. Ontkoppel de HP All-in-One en sluit het apparaat opnieuw aan. Controleer alle verbindingen. Controleer of de USB-kabel is aangesloten op de computer. Sluit de USB-kabel niet aan op een toetsenbord of een hub zonder voeding. Zie deel A.

### Problemen met het netwerk oplossen

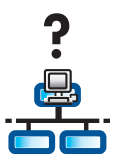

Probleem: U weet niet zeker of het netwerk correct is ingesteld.

**Oplossing:** Ga voor instructies voor het instellen van een netwerk naar **www.hp.com/support**. Voer **Photosmart C7100** in en zoek naar **Network Setup** (netwerkinstallatie).

**Probleem:** U wilt een draadloze verbinding instellen via het bedieningspaneel, maar de HP All-in-One maakt geen verbinding met het netwerk.

#### **Oplossing**:

- Schakel op de draadloze router de optie broadcast network name (netwerknaam verzenden) in en schakel silent broadcast (stille verzending) uit.
- Plaats het toegangspunt dichter bij de HP All-in-One en zorg ervoor dat er geen obstakels zijn die het signaal belemmeren.
- Zet de draadloze router uit, wacht 30 seconden en zet de router weer aan.
- Controleer of u de juiste modus voor draadloze communicatie en het juiste verificatietype hebt ingesteld. Zie de stappen **C1** tot en met **C3**.
- Raadpleeg de Gebruikershandleiding voor meer gedetailleerde informatie en informatie voor het oplossen van problemen.

| Printer Not Found<br>Setup was unable to detect                         | ary picture.                 |                        |                     | J.      |
|-------------------------------------------------------------------------|------------------------------|------------------------|---------------------|---------|
| Setup was unable to detect any                                          | pinters on P                 | ve network.            |                     |         |
| Click 'New' for assistance with d                                       | icovering th                 | e pirter.              |                     |         |
| Note: If a firewall has been enabl<br>detecting the piriter. Click Help | led on this P<br>Normore inf | C. this may be portion | reventing the insta | der hom |
|                                                                         |                              |                        |                     |         |
|                                                                         |                              |                        |                     |         |
|                                                                         |                              |                        |                     |         |

#### Probleem: Het bericht Printer niet gevonden verschijnt op het scherm.

**Oplossing:** Controleer eerst of u een actieve verbinding hebt met de HP All-in-One. Controleer of een pictogram wordt weergegeven op het kleurenbeeldscherm. Als er geen pictogram wordt weergegeven, gaat u terug naar het gedeelte over het type verbinding (B of C).

Als u een actieve verbinding hebt, kunt u het volgende proberen:

- Zet de HP All-in-One uit, wacht 30 seconden en zet het apparaat weer aan.
- Schakel de firewall tijdelijk uit.

#### Gebruikers van bedrade (Ethernet)-netwerken:

- Controleer de kabel tussen de router en de HP All-in-One.
- Controleer de kabel tussen de computer en de HP All-in-One.
- Controleer of de netwerkkaart correct is ingesteld.

**Probleem:** Een ongeldige WEP-code of een ongeldig WPA-wachtwoord. Dit probleem kan zijn veroorzaakt door een typefout, doordat in de code of het wachtwoord een hoofdletter is gebruikt in plaats van een kleine letter of omgekeerd, of doordat aan het begin of eind spaties zijn toegevoegd.

**Oplossing:** Voer de wizard Draadloos instellen opnieuw uit en typ de juiste WEB-code of het juiste WPA-wachtwoord. Let goed op dat er geen lege posities zijn aan het begin of eind.

**Probleem:** Ik heb SecureEasySetup, maar toen ik de wizard Draadloos instellen uitvoerde, verscheen er een lijst met beschikbare netwerken of verscheen het scherm Netwerknaam selecteren.

**Oplossing:** Waarschijnlijk is de beschikbare tijd nadat u de draadloze router in de SecureEasySetup modus hebt gezet verstreken. Zet de draadloze router weer in de SecureEasySetup modus en voer de wizard Draadloos instellen weer uit.

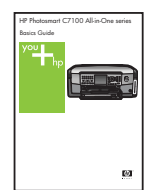

Raadpleeg de Basishandleiding voor meer informatie over de installatie en over het oplossen van problemen.

## Foto van 10 x 15 cm afdrukken

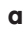

С

d

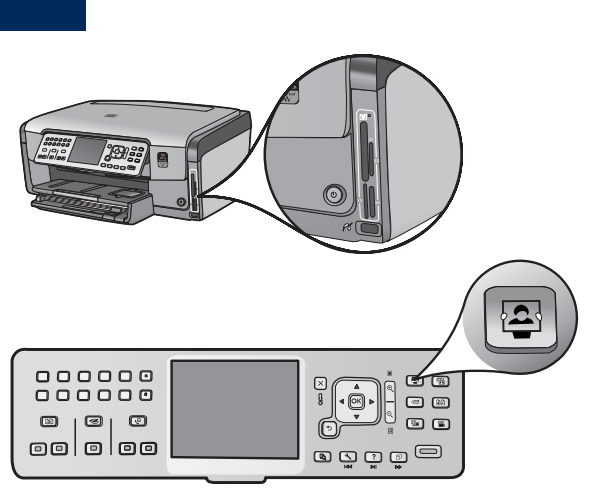

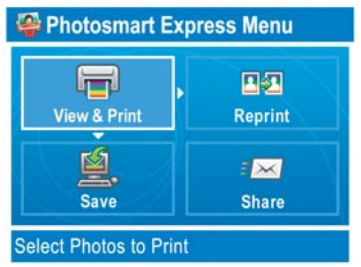

**a** Steek de geheugenkaart van de camera in de juiste geheugenkaartsleuf en druk op de knop **Photosmart Express**.

Het menu Photosmart Express verschijnt op het kleurenscherm.

**b** Druk op **OK** om **Weergeven en afdrukken** te selecteren. De recentste foto op de geheugenkaart verschijnt op het scherm.

c Druk op de pijltoetsen om de gewenste foto te zien.

- **d** Blijf op **OK** drukken om de foto af te drukken.

Als er een foto op het scherm staat, kunt u snel deze foto op  $10 \times 15$  cm (4 x 6 inch) formaat afdrukken met de knop **Foto's afdrukken**.

Vervolgens wordt de foto op de geheugenkaart afgedrukt.

<u></u>

**Tip:** U kunt met de knop Opnieuw afdrukken een kopie van een foto maken. **Tip:** Raadpleeg de Gebruikershandleiding en de online Help voor meer informatie over het afdrukken van foto's vanaf een geheugenkaart en over andere functies.

Ga voor aanvullende hulp naar www.hp.com/support.

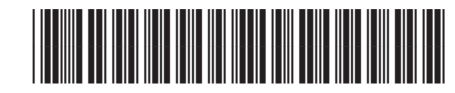

Q8192-90294